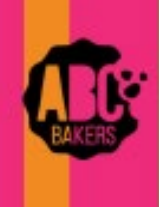

# Quick Bites 🖕 gsjs

### **STEP 1 - Select Proceeds & Recognition Plans**

Log into Smart Cookies and navigate to My Troop→Troop Information

#### CHOOSE TYPE OF PROCEEDS & REWARDS PLAN:

• Taking Rewards - all 3 say Main (mandatory for daisies & brownies)

| Smart-Cookes Safety and Training Resources Help                                            |                                                                             |                                                                                                    |                                   |  |  |
|--------------------------------------------------------------------------------------------|-----------------------------------------------------------------------------|----------------------------------------------------------------------------------------------------|-----------------------------------|--|--|
| Girls Active*     Girls Selling*     Expected Number of Girls Selling (0-999)       25     | Troop GSUSA ID<br>B-10788418<br>Service Unit<br>Toms River Seasic           | <ul> <li>Extra proceeds - <u>all 3 say O</u><br/>opting out of lower-level re<br/>(optional for Juniors and ol</li> </ul> | <u>pted-C</u><br>wards<br>der – ) |  |  |
| Main Proceeds Main Recognition Plan Main Rewards Troop Recognition Plan Main Troop Rewards | No N<br>Smath Cooke                                                         | Dashboard My Troop Orders Booth Rewards Finances<br>Help                                                                  | Reports (                         |  |  |
| Submitted documentation, if required?                                                      | Girls Active*<br>27<br>Troop Number<br>80500<br>But set Pran                | Girls Selling* Expected Number of Girls Selling (0-999) 14 Level Group                                                    | Troc<br>B-<br>Ser<br>TC<br>Proc   |  |  |
|                                                                                            | Opted Out<br>Main Recognition<br>Opted Out<br>Troop Recognitio<br>Opted out | t of Rewards-Extra Proceeds<br>n Plan<br>I Rewards up to 749. Must make choices<br>on Plan<br>Troop Rewards               | No                                |  |  |
| Provide Banking Information<br>Bank account & routing<br>numbers – all troops must         | Submitted docum                                                             | mentation, if required?<br>No Bank Routing<br>123456789<br>lact                                                           |                                   |  |  |

**UPDATE INFORMATION** at the bottom of the page to save your work

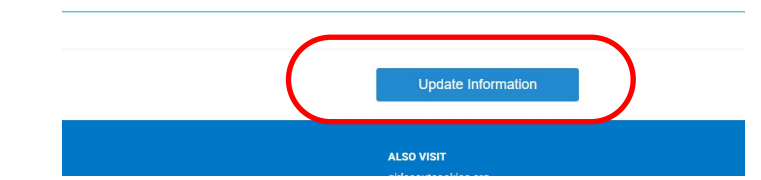

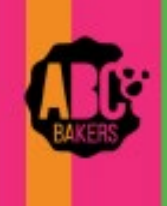

## **Quick Bites**

## **STEP 2 – Create Recognition Orders**

View this video: Creating Recognition Orders Video or follow the instructions below:

#### Navigate to Rewards > Recognition Order

- 1. <u>Main Recognition Order reward order will generate once selected</u>
- 2. Repeat to Create Troop Recognition Order

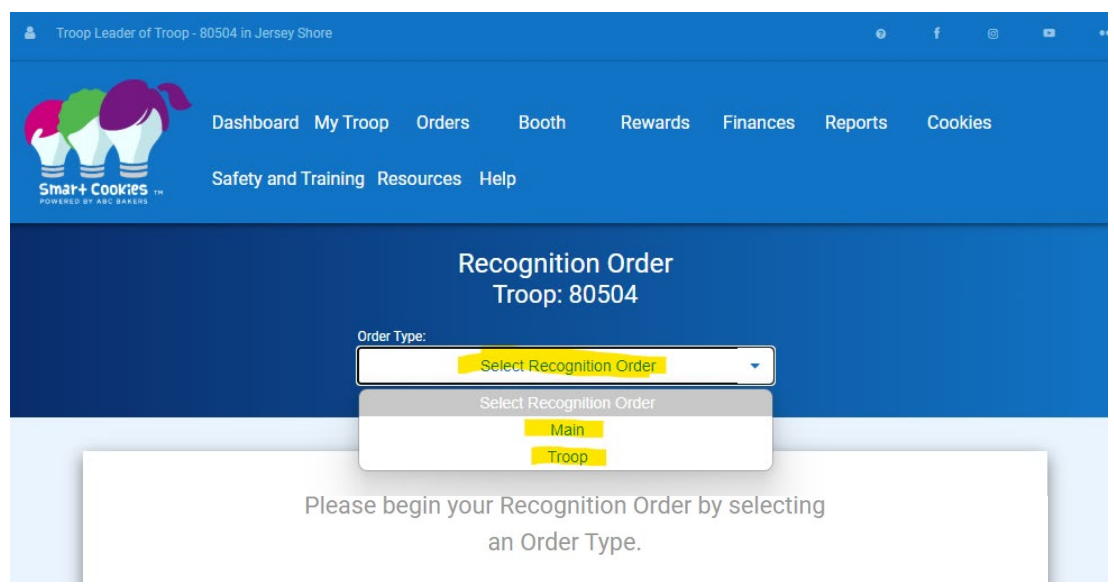

#### Navigate to Rewards > Manage Recognitions

- Rewards will now auto populate as girls reach the various reward levels.
- View girl orders any time by clicking on the pencil icon open any line with a red triangle to make choices or size selections. Repeat for each girl. Then SAVE.
- There may be manual choices needed for the troop reward. Make selections and then save.

## • Do not submit or confirm that your reward orders are complete until the end of sale and after all cookies have been assigned/distributed to girls for maximum rewards.

| 2 Orders |             |                            |         |        |                 |          | Search Q    |                    |  |
|----------|-------------|----------------------------|---------|--------|-----------------|----------|-------------|--------------------|--|
|          |             |                            |         |        |                 |          | Recognition | Order              |  |
|          | District 🝸  | SU 🍸                       | Troop 🔻 | Туре 🝸 | Date 🝸          | Number 🔻 | Status 🔻    |                    |  |
|          | Shore Pines | Toms River Seaside Heights | 80504   | Main   | January 6, 2025 | 0000005  | COMPLETE    | 🗶 🖻 ⊻              |  |
|          | Shore Pines | Toms River Seaside Heights | 80504   | Тгоор  | January 6, 2025 | 0000006  | COMPLETE    | <mark>∠</mark> 🖻 ⊻ |  |